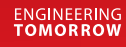

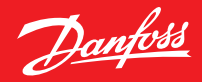

Podręcznik użytkownika

# **Danfoss Ally**<sup>™</sup>

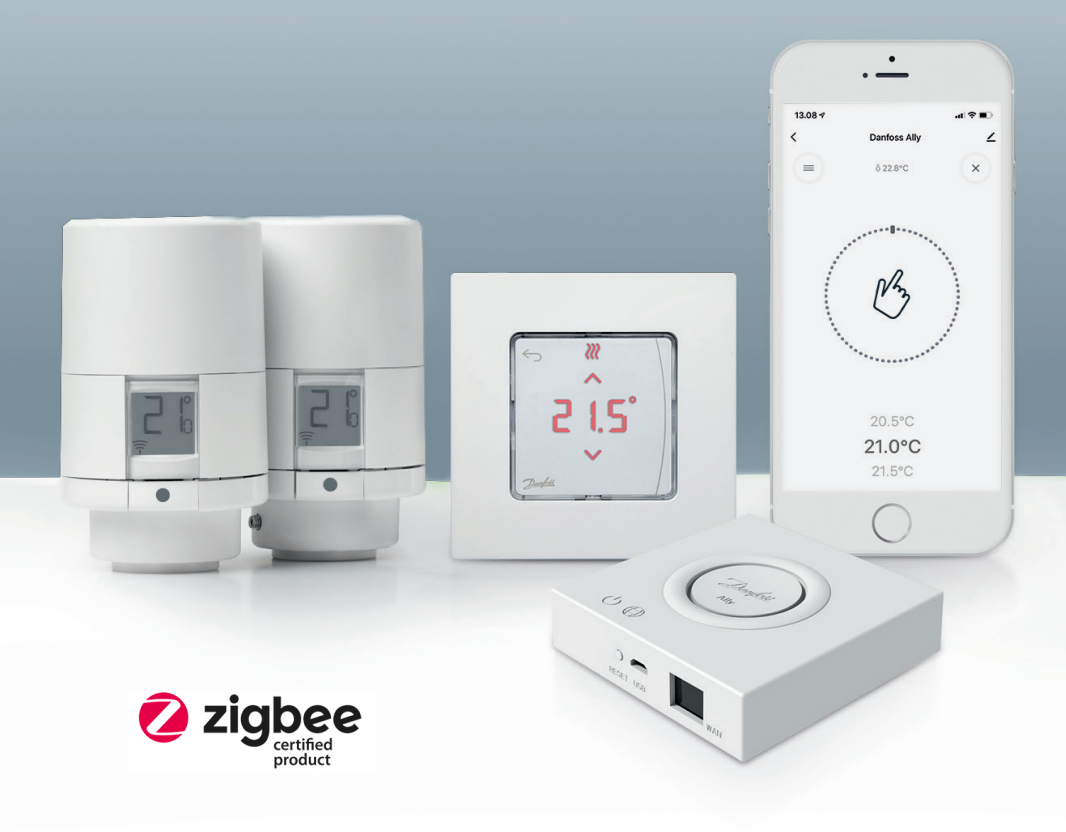

www.danfoss.pl

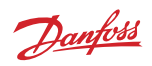

Podręcznik użytkownika Bramka Danfoss Ally™

| 1. Danfo | oss Ally™ — wprowadzenie                                      | 4      |
|----------|---------------------------------------------------------------|--------|
| 1.1      | Najważniejsze cechy                                           | 4      |
| 1.2      | Zidentyfikuj swój Danfoss Ally™                               | 4      |
| 1.3      | Komponenty Danfoss Ally™ i mapa komunikacji                   | 5      |
| 2. Zawa  | rtość opakowania                                              | 6      |
| 3. Dane  | techniczne                                                    | 5<br>7 |
| 4. FUDIe | inz i zamistaluj aplikację Damoss Any – App. Piel wsze użycie |        |
| 4.1      | Instalacja aplikacji Danfoss Ally™ App                        | 8      |
| 4.2      | Rejestracja konta aplikacji Danfoss Ally™ App                 | 8      |
| 4.3      | Parowanie Danfoss Ally™ Bramka z aplikacją                    | 8      |
| 4.4      | Dodawanie urządzeń podrzędnych Danfoss Ally™ do systemu       | 8      |
| 5. Przeg | ląd ekranu głównego i menu                                    | 9      |
| 5.1      | Pomieszczenia z kilkoma termostatami grzejnikowymi1           | 0      |
| 5.2      | Dodawanie nowych urządzeń do istniejącego systemu1            | 0      |
| 6. Przeg | ląd funkcji i ustawień1                                       | 1      |
| 6.1      | Regulacja temperatury1                                        | 1      |
| 6.2      | Utwórz swój własny harmonogram1                               | 2      |
| 6.3      | Tryb Vacation1                                                | 2      |
| 6.4      | Unieważnij tryb Vacation1                                     | 3      |
| 6.5      | Anuluj istniejący program Vacation1                           | 3      |
| 6.6      | Tryb Pause1                                                   | 3      |
| 8. Bezpi | eczeństwo danych14                                            | 4      |
| 9. Środk | ti ostrożności14                                              | 4      |
| 10. Utyl | izacja14                                                      | 4      |

Danfoss

# 1. Danfoss Ally<sup>™</sup> — wprowadzenie

Danfoss Ally™ oferuje wszystkie korzyści płynące z kompleksowego i inteligentnego układu grzejnego — umieszczone w łatwej w obsłudze aplikacji. Danfoss Ally™ zapewnia pełną kontrolę nad ogrzewaniem grzejnikowym i podłogowym oraz rachunkami za ogrzewanie. Praktycznie wszędzie i w dowolnym czasie, bez względu na to, czy jesteś w domu, czy poza nim. Możesz również głosowo sterować układem grzejnym, gdyż Danfoss Ally™ łączy się z Twoim asystentem głosowym.

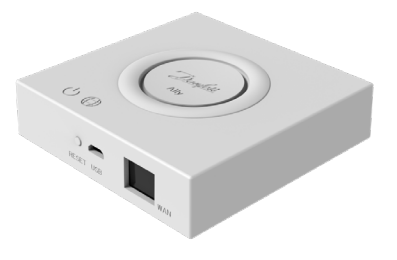

Intuicyjny interfejs aplikacji został zaprojektowany tak, aby ułatwić Ci codzienne czynności. Aplikacja przeprowadzi Cię przez proces szybkiej konfiguracji. Umożliwi dostosowanie ogrzewania domu do Twojego trybu życia. Oraz zapewni pełny podgląd i kontrolę przez cały czas.

Danfoss Ally™ posiada certyfikat Zigbee 3.0. Oznacza to, że komunikuje się w tym samym języku co wiele innych inteligentnych urządzeń domowych na całym świecie. Umożliwia to połączenie systemu Danfoss Ally™ z istniejącą konfiguracją inteligentnego domu. I sprawia, że Twój dom jest jeszcze bardziej inteligentny.

### 1.1 Najważniejsze cechy

- · Pełna kontrola ogrzewania grzejnikowego i podłogowego za pomocą aplikacji na smartfonie
- Wyższy poziom komfortu i efektywności energetycznej dzięki dostosowaniu temperatury w pomieszczeniu do codziennego harmonogramu.
- · Łatwa obsługa i instalacja dzięki intuicyjnemu sterowaniu przez aplikację
- · Zaprojektowane w taki sposób, aby łączyć formę i funkcjonalność
- Zdalne sterowanie z dowolnego miejsca
- Oszczędność energii nawet do 30%
- Pasuje do wszystkich zaworów
- · Bezobsługowy termostat bateria wytrzymuje do dwóch lat
- Współpracuje z Amazon Alexa, Google Assistant oraz Apple Voice Control
- Doskonała regulacja temperatury
- Zgodność z EPBD
- Otwarty API
- Certyfikat Zigbee 3.0

#### 1.2 Zidentyfikuj swój Danfoss Ally™

| Produkt                       | Instrukcja instalacji — języki | Nr kat.  |
|-------------------------------|--------------------------------|----------|
| Danfoss Ally™ Gateway         | EN, DE, DA, FR, IT, PL, CS     | 014G2400 |
| Danfoss Ally™ Zestaw startowy | EN, DE, DA, FR, IT, PL, CS     | 014G2440 |

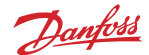

#### 1.3 Komponenty Danfoss Ally™ i mapa komunikacji

Wiemy, że łączność między urządzeniami jest sekretem prawdziwie inteligentnego domu. Gdzie urządzenia są bezbłędnie podłączone do inteligentnej sieci. W inteligentnym ekosystemie, który pozwala kontrolować Twój świat na Twój sposób.

Danfoss Ally™ posiada certyfikat Zigbee 3.0. Oznacza to, że komunikuje się w tym samym języku co wiele innych inteligentnych urządzeń domowych na całym świecie. Umożliwia to połączenie systemu Danfoss Ally™ z istniejącą konfiguracją inteligentnego domu. I sprawia, że Twój dom jest jeszcze bardziej inteligentny.

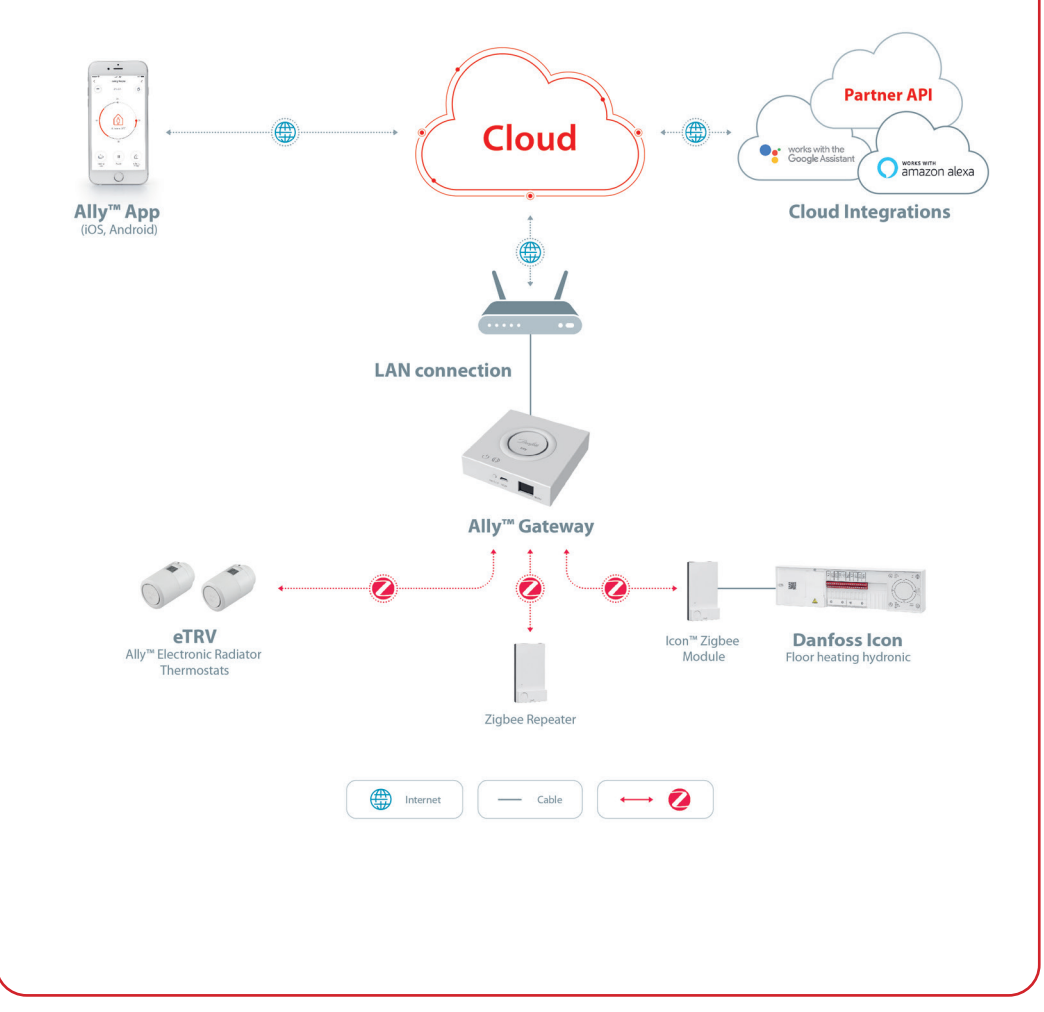

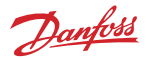

# 2. Zawartość opakowania

Bramka Danfoss Ally™ Gateway jest dostarczana wraz z szybkim przewodnikiem, kablem LAN oraz kablem zasilania.

|                       | Nametan bara war ar ar ar ar ar ar ar ar ar ar ar ar a |           | ٦<br>٣          |
|-----------------------|--------------------------------------------------------|-----------|-----------------|
| Danfoss Ally™ Gateway | Instrukcja skrócona                                    | Kabel LAN | Kabel zasilania |

# 3. Dane techniczne

| Danfoss Ally™ Bramka         |                                                                                            |
|------------------------------|--------------------------------------------------------------------------------------------|
| Funkcja urządzenia           | Inteligentna bramka domowa                                                                 |
| Zalecane zastosowanie        | Budownictwo mieszkaniowe (stopień zanieczyszczenia 2)                                      |
| Zastosowanie                 | Grzejniki, wodne ogrzewanie podłogowe                                                      |
| Wskaźniki LED (zielone)      | Zasilanie/status, połączenie sieciowe                                                      |
| Przycisk                     | Nacisnąć przycisk Reset i przytrzymać przez 5 sekund, aby przywrócić ustawienia fabryczne. |
| Zasilanie                    | 5 VDC                                                                                      |
| Adapter                      | 110 V ~ 240 VAC, 5 V 1 A DC                                                                |
| Pobór mocy / Czuwanie        | < 5 W / < 2 W                                                                              |
| Komunikacja przewodowa       | Port Ethernet 10/100M (RJ45, LAN)                                                          |
| Komunikacja bezprzewodowa    | ZigBee/IEEE 802.15.4                                                                       |
| Częstotliwość/moc transmisji | 2,4 GHz / < 20 dBm (79 mW)                                                                 |
| Otwarta droga transmisji     | 300 m na zewnątrz budynków, w linii prostej                                                |
| Aktualizacja oprogramowania  | Obsługa aktualizacji bezprzewodowych                                                       |
| Temperatura pracy            | od -10 do 55°C                                                                             |
| Temperatura przechowywania   | od -20 do 60°C                                                                             |
| Wymiary                      | 95 x 95 x 23 mm                                                                            |
| Klasa IP                     | 20                                                                                         |
| Integracja                   | Amazon Alexa, Google Assistant, Partner API                                                |
| Zezwolenia, oznaczenia itp.  |                                                                                            |

# 4. Pobierz i zainstaluj aplikację Danfoss Ally™ App. Pierwsze użycie.

Danfoss Ally™ oferuje wszystkie korzyści płynące z kompleksowego i inteligentnego układu grzejnego — umieszczone w łatwej w obsłudze aplikacji. Koniec z urządzeniem sterującym — teraz Twój smartfon to wszystko, czego potrzebujesz do sterowania i kontrolowania wszystkich grzejników i ogrzewania podłogowego.

Dzięki temu zawsze masz kontrolę nad ogrzewaniem. Bez względu na to czy jesteś w domu, czy w podróży. Po prostu zyskujesz większą elastyczność i komfort, bez konieczności stosowania skomplikowanego sprzętu.

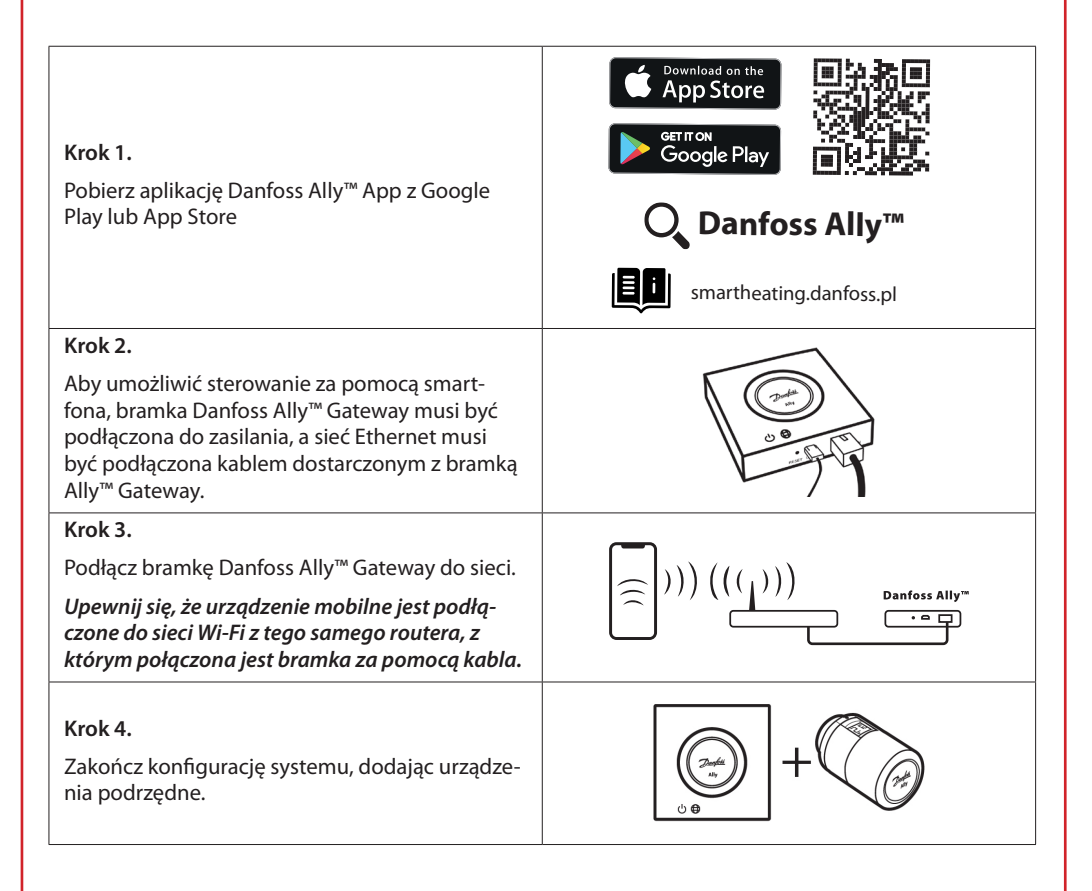

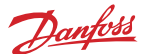

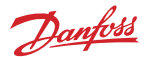

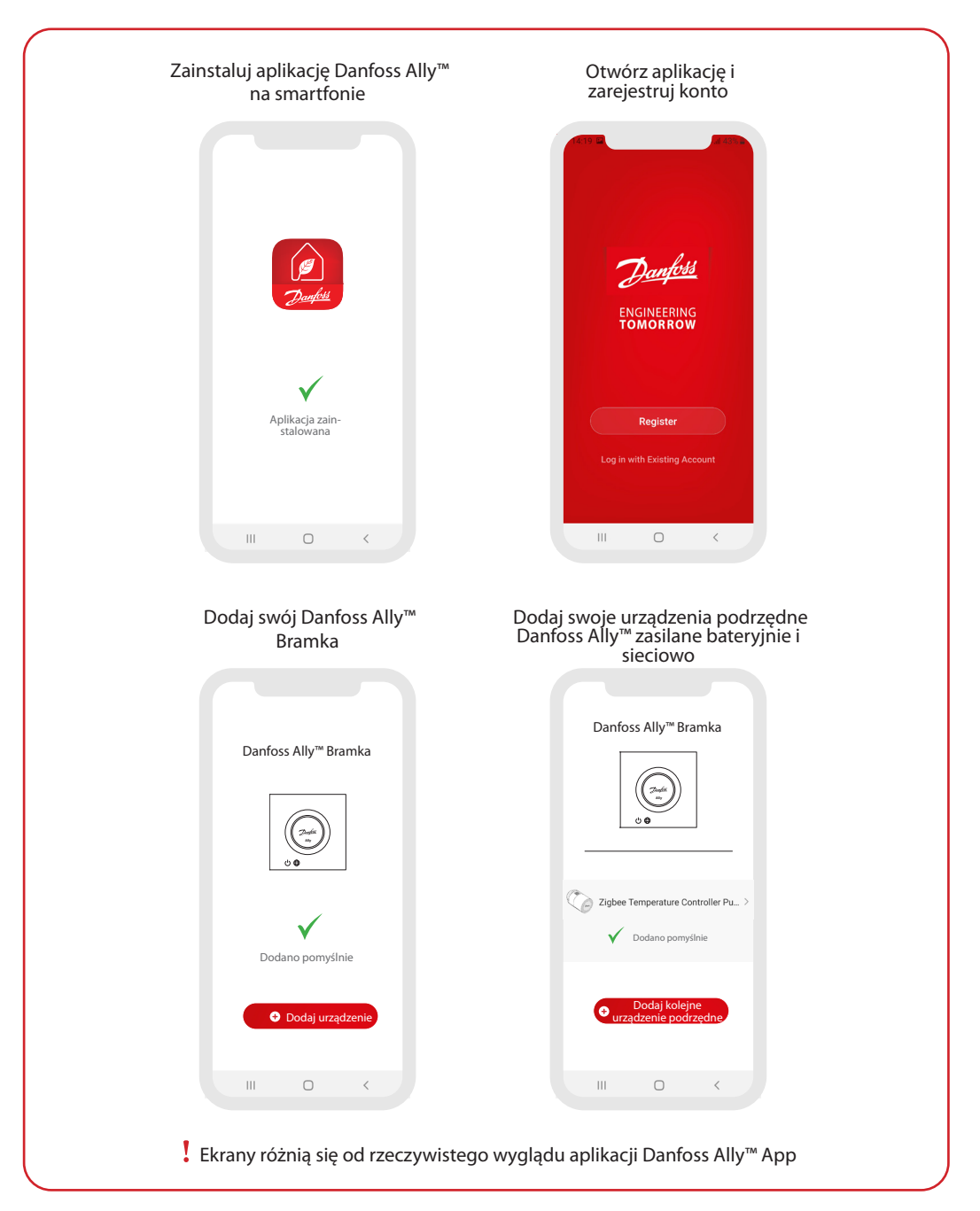

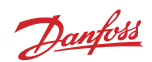

| Hjem × O<br>Overcast                                                                                                    | Ally Gateway Z >                                                                                                    | C Danfoss Ally™ Radiator<br>Thermostat ∠>                                                                                                    |
|----------------------------------------------------------------------------------------------------|----------------------------------------------------------------------------------------------------|----------------------------------------------------------------------------------------------------|
| 18 °C 40 % 000069 hPa<br>Outdeer Temperature Outdeer Munidity Outdeer A Pressure                                                                                                    | Device Information >                                                                                                    | ROOT, KICHEN                                                                                                    |
| All Devices Kitchen Master Bedroom ····                                                                                                    | Device Offine Notification                                                                                                    | Device Information >                                                                                                    |
|                                                                                                    | Offline Notification                                                                                                    | Tap-to-Run and Automation >                                                                                                    |
| Kitchen Group Danfoss Ally <sup>TM</sup> Gatew                                                                                                    | Others                                                                                                    | Third-party Control                                                                                                    |
| Co 421800 Co 422100                                                                                                    | Share Device >                                                                                                    | <b>O</b> •:                                                                                                    |
| Danfoss Ally <sup>nu</sup> Radiat Danfoss Ally <sup>nu</sup> Radiat                                                                                                    | Associated Devices >                                                                                                    | Alexa Google<br>Assistant                                                                                                    |
|                                                                                                    | FAQ & Feedback >                                                                                                    | Device Offline Notification                                                                                                    |
|                                                                                                    | Check Device Network Check Now >                                                                                                    | Offline Notification                                                                                                    |
|                                                                                                    | Check for Firmware Update >                                                                                                    | Others                                                                                                    |
|                                                                                                    |                                                                                                    | Share Device >                                                                                                    |
|                                                                                                    | Remove Device                                                                                                    | FAQ & Feedback >                                                                                                    |
| <ul> <li>Arian At home zawiera ogome<br/>nformacje o pogodzie i stanie<br/>urządzenia.</li> <li>Pod każdą nazwą<br/>pomieszczenia wyświetlane<br/>są wszystkie urządzenia<br/>przypisane do danego<br/>pomieszczenia, a także<br/>stan ogrzewania i bieżąca<br/>temperatura pomieszczenia.</li> <li>* Funkcja pogody wyświetla<br/>informacje tylko w języku<br/>angielskim. Dane są<br/>dostarczane przez darksky.com</li> </ul> | <ul> <li>Gateway" na ekranie głównym<br/>i dotknąć prawego górnego<br/>rogu, aby przejść do menu<br/>"Smart Gateway".</li> <li>Menu zawiera: <ul> <li>"Device information":<br/>wirtualny ID, adres IP oraz<br/>MAC, strefa czasowa.</li> <li>"Share Device" członkom<br/>domu, "FAQ &amp; Feedback",<br/>aby znaleźć odpowiedzi lub<br/>przesłać zapytanie.</li> <li>"Check for Firmware Update"<br/>dla modułu głównego i<br/>modułu Zigbee oraz "Remove<br/>Device" dla wszystkich<br/>powiązanych urządzeń, które<br/>były wcześniej podłączone.</li> </ul> </li> </ul> | <ul> <li>Thermostat" na ekranie<br/>głównym i naciśnięcie rysika<br/>w prawym górnym rogu<br/>powoduje przejście do menu<br/>"Radiator Thermostat".</li> <li>Menu zawiera: <ul> <li>"Device information":<br/>wirtualny ID, strefa czasowa.</li> <li>"Third-party Control" do<br/>połączenia systemu ze<br/>sterowaniem głosowym<br/>Amazon Alexa i Google<br/>Assistant.</li> <li>"Share Device" członkom<br/>domu.</li> <li>"FAQ &amp; Feedback", aby<br/>znaleźć odpowiedzi lub<br/>przesłać zapytanie.</li> <li>"Check for Firmware<br/>Update" dla modułu Zigbee<br/>oraz "Remove Device" dla<br/>aktuałacen pamiorzozonia</li> </ul> </li> </ul> |

Bramka Danfoss Ally™

niewystarczająca regulacja ogrzewania.

# Danfoss

#### 5.1 Pomieszczenia z kilkoma termostatami grzejnikowymi

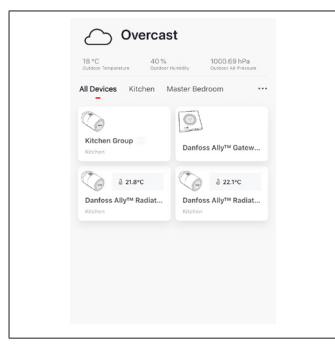

Jeśli do jednego pomieszczenia przypisano kilka termostatów grzejnikowych, aplikacja Danfoss Ally™ App automatycznie utworzy grupę. Ma to na celu zapewnienie synchronizacji ustawień pomiędzy urządzeniami w tym samym pomieszczeniu. Zaleca się, aby zawsze dostosowywać harmonogram i preferowane temperatury dla grupy, aby zapewnić maksymalną wydajność. W przypadku zmiany ustawień na poszczególnych urządzeniach dane nie są synchronizowane z grupą. Skutkiem tego może być

### 5.2 Dodawanie nowych urządzeń do istniejącego systemu

| Vertical     Vertical     Vertical </th <th><ul> <li>✓</li> <li>✓</li></ul></th> <th>C C   Darfors Ally<sup>114</sup> Gateway   Durfors Ally<sup>114</sup> Gateway   Durfors Ally<sup>114</sup> Maxiator Thermostat 2   C   Durfors Ally<sup>114</sup> Maxiator Thermostat 2   C   Durfors Kuly<sup>114</sup> Maxiator Thermostat 2   C   Durfors Kuly<sup>114</sup> Maxiator Thermostat 2   C   Durfors Kuly<sup>114</sup> Maxiator Thermostat 2   C</th> | <ul> <li>✓</li> <li>✓</li></ul> | C C   Darfors Ally <sup>114</sup> Gateway   Durfors Ally <sup>114</sup> Gateway   Durfors Ally <sup>114</sup> Maxiator Thermostat 2   C   Durfors Ally <sup>114</sup> Maxiator Thermostat 2   C   Durfors Kuly <sup>114</sup> Maxiator Thermostat 2   C   Durfors Kuly <sup>114</sup> Maxiator Thermostat 2   C   Durfors Kuly <sup>114</sup> Maxiator Thermostat 2   C |
|----------------------------------------------------------------------------------------------------|----------------------------------------------------------------------------------------------------|----------------------------------------------------------------------------------------------------|
| Wybierz bramkę Danfoss Ally™<br>Gateway, aby dodać<br>dodatkowe termostaty<br>grzejnikowe Danfoss Ally™ lub<br>urządzenia Danfoss Icon™ do<br>istniejącego systemu.                                                                                                    | Wybierz opcję "Add subdevice"<br>i wybierz pomiędzy Radiator<br>Thermostat Danfoss Ally™ lub<br>Danfoss Icon™.                                                                                                    | Wybierz pomiędzy Radiator<br>Thermostat Danfoss Ally™<br>a Danfoss Icon™. Aplikacja<br>przeprowadzi Cię przez proces<br>instalacji.                                                                                                    |

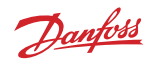

# 6. Przegląd funkcji i ustawień

|                       | & 23.0℃ | Temperatura pomieszczenia                                                                                                    |
|-----------------------|---------|----------------------------------------------------------------------------------------------------|
| < Danfoss Ally ∠      | Ľ,      | Tryb Manual                                                                                                    |
| = 0228°C 0            |         | Harmonogramy ogrzewania                                                                                                    |
| 24<br>*************** | Ôů      | Tryb "Away"                                                                                                    |
| 10 No 00              | П       | Funkcja wstrzymania ogrzewania                                                                                                    |
| Away 17,0°C           | ۵       | Tryb"At home"                                                                                                    |
|                       | Ŵ       | Funkcja podgrzewania wstępnego zapewnia<br>odpowiednią temperaturę wtedy, gdy<br>tego potrzebujesz. Symbol podgrzewania<br>wstępnego oznacza, że następuje wzrost<br>temperatury do następnego zaplanowanego<br>trybu At Home. |

## 6.1 Regulacja temperatury

Za pomocą aplikacji Danfoss Ally™ App ustaw własne temperatury dla okresów temperatury obniżonej.

|                      |                                   | Aby zmienić temperaturę, nacisnąć przycisk Menu . ■ na<br>ekranie głównym — Settings — Set temperature.                       |
|----------------------|-----------------------------------|----------------------------------------------------------------------------------------------------|
| < Set tempe  At home | 21.5°C<br>22.0°C<br>22.5°C        | Przewijać temperaturę, aby ustawić preferowaną stałą<br>temperaturę pomieszczenia.                                            |
| ثَنَّ Away           | 16.5°C<br><b>17.0°C</b><br>17.5°C | Jeśli konieczne jest ustawienie temperatury tymczasowej,<br>wystarczy obrócić pokrętło termostatu i wybrać żądaną<br>wartość. |
| Pause                | 6.0°C                             | Tymczasowe zmiany temperatury są ważne do następnej<br>zaplanowanej zmiany temperatury.                                       |
|                      |                                   | Danfoss Ally™ można ustawić w zakresie od 5 do 35°C.                                                                          |
|                      |                                   | Danfoss zaleca różnicę temperatury pomiędzy trybem "At<br>home"                                                               |
|                      |                                   | a trybem "Away/Asleep" nie więcej niż<br>4 stopnie.                                                                           |

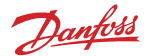

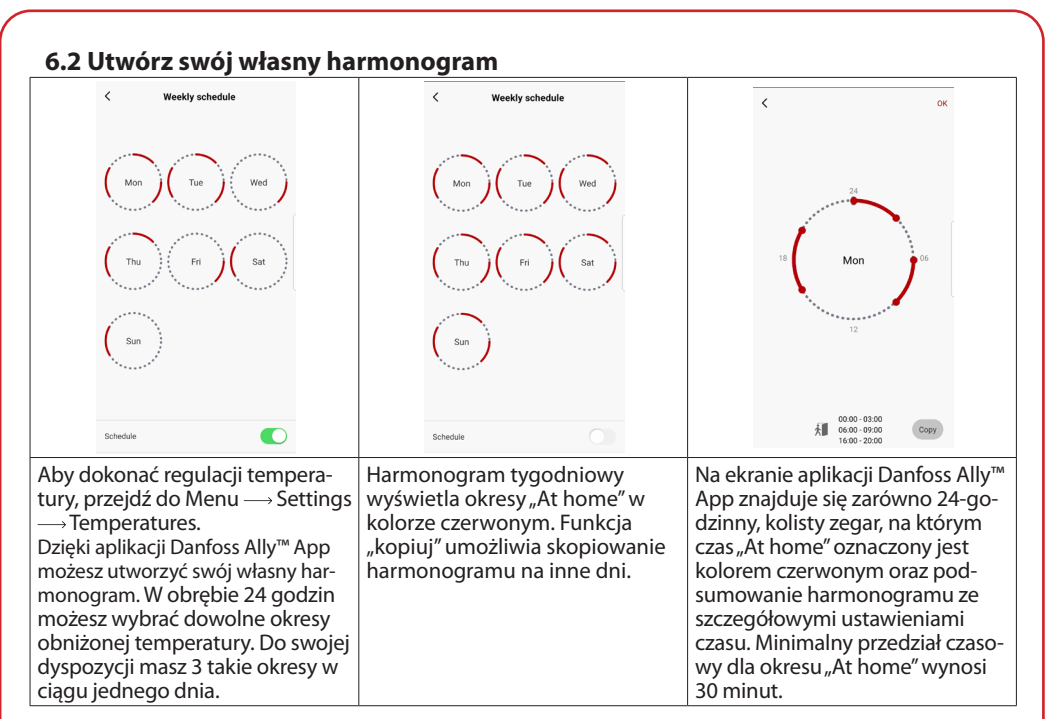

# 6.3 Tryb Vacation

Korzystaj z programu Vacation, aby oszczędzać energię, gdy jesteś poza domem. Program ten jest konfigurowany w aplikacji Danfoss Eco™ App.

| < Vacation Mode                                                                                             | ۲ Vacation                                          | < Vacation                                            | К ок К ок                                                                                                    |
|----------------------------------------------------------------------------------------------------|-----------------------------------------------------|-------------------------------------------------------|----------------------------------------------------------------------------------------------------|
|                                                                                                    |                                                     |                                                       | Upper leaving?         Leave         Jul 12,2020         12.00 AM           Return         Jul 23,2020         12.00 AM                                                                                                    |
|                                                                                                    |                                                     | Vacation At home<br>Using Saturday Schedule           | < July 2020 > < July 2020 >                                                                                                    |
| choose holiday mode                                                                                         | Vacation                                            |                                                       | Mon Tue Wed Thu Fri Sat Sun Mon Tue Wed Thu Fri Sat Sun<br>1 2 3 4 1 1 2 3 4                                                                                                    |
| options. Holiday away or holiday at<br>home. You must have Saturday data<br>to choose to be holiday at home | Lowers the temperature to 15.0°C while you are away | Sat                                                   | 5 6 7 8 9 10 11 5 6 7 8 9 10 11                                                                                                    |
| <b>^</b>                                                                                                    |                                                     | Nu.A                                                  | 12 13 14 15 16 17 18 <b>12</b> 13 14 15 16 17 18                                                                                                    |
|                                                                                                    | Now Plan                                            |                                                       | 19         20         21         22         23         24         25         19         20         21         22         24         25           26         27         28         29         30         31         26         27         28         29         30         31 |
| Away At home                                                                                                |                                                     | Now Plan                                              |                                                                                                    |
|                                                                                                    |                                                     |                                                       |                                                                                                    |
|                                                                                                    |                                                     |                                                       | 15.5°C 16.5°C                                                                                                    |
| Tryb Vacation                                                                                               | Anlikacia Danfoss                                   | Wyświetlacz apli-                                     | Oncia planowania Zaplanui Vacation                                                                                                    |
| można zaplanować<br>z wyprzedzeniem                                                                         | Ally™ App<br>wyświetla tempera-                     | kacji Danfoss Ally™<br>App potwierdza                 | Vacation korzysta z<br>ustawień kalenda-<br>Danfoss Ally™ App.                                                                                                    |
| razu (Now).                                                                                                 | regulować.                                          | vakacje "At nome"<br>za pomocą opcji<br>Now lub Plan. | rza i godziny.                                                                                                    |

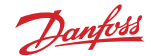

#### 6.4 Unieważnij program Vacation

W przypadku wcześniejszego powrotu możesz zmienić program Vacation i powrócić do normalnego harmonogramu.

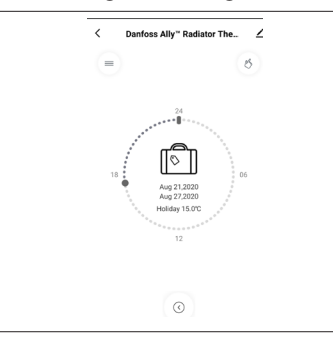

W ustawieniu "Vacation" aplikacja Danfoss Ally™ App umożliwia zakończenie okresu wakacji lub edycję daty i godziny.

#### 6.5 Anuluj istniejący program Vacation

| < Vacatio        | n        | Jeśli zaplanowałeś już przyszłe Vacation, w razie potrzeby mo- |
|------------------|----------|----------------------------------------------------------------|
|                  |          |                                                                |
| Cance            | 12       |                                                                |
| Cancel planned w | acation? |                                                                |
| 8                | Ē        |                                                                |
| Cancel vacation  | Edit     |                                                                |
|                  |          |                                                                |

#### 6.6 Tryb Pause

8 26.6°C

Pauro 5.070

Program Pause utrzymuje obniżoną temperaturę, dopóki nie zostanie wybrany inny program.

W przypadku ręcznego przełączenia Danfoss Ally™ na mini-C Danfoss Ally" Radiator The malny poziom, wyświetlony zostanie pasek powiadomień, a środkowa ikona zostanie przełączona na "Pauzę". Aby wyjść z trybu Pause, kliknij środkowa ikone aplikacji Danfoss Ally<sup>™</sup> App i powróć do zaplanowanej lub recznej nastawy.

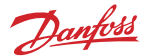

# 8. Bezpieczeństwo danych

Gwarantujemy bezpieczeństwo danych bramki Danfoss Ally™ Gateway oraz aplikacji Danfoss Ally™ App, które są sparowane ze smartfonem.

*Szyfrowanie danych:* Połączenie bezprzewodowe z bramką Danfoss Ally™ Gateway jest chronione przed zagrożeniami ze strony nieznanych urządzeń dzięki najnowszej technologii szyfrowania.

Dodatkowo funkcje bezpieczeństwa zapewniają ochronę danych w każdym momencie transmisji ze smartfona do bramki Danfoss Ally™ Gateway.

# 9. Środki ostrożności

#### UPROSZCZONA DEKLARACJA ZGODNOŚCI UE

Firma Danfoss A/S niniejszym deklaruje, że sprzęt radiowy typu Danfoss Ally™ jest zgodny z dyrektywą 2014/53/EU. Pełny tekst deklaracji zgodności WE znajduje się pod następującym adresem: www.danfoss.com

Bramka nie jest przeznaczona dla dzieci i nie może być używana jako zabawka. Nie wolno pozostawiać opakowań do zabawy dzieciom, gdyż mogą stanowić poważne zagrożenie. Bramki nie wolno rozmontowywać, ponieważ nie zawiera ona części, które mogą być naprawiane przez użytkownika.

# 10. Utylizacja

Danfoss Ally™ Bramka należy utylizować zgodnie z wymaganiami dotyczącymi odpadów elektronicznych.

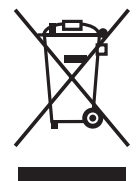

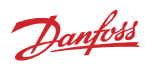

Danfoss Poland Sp. z o.o. z siedzibą w Grodzisku Mazowieckim 05-825 przy ul. Chrzanowskiej 5, zarejestrowana w Sądzie Rejonowym dla m. st. Warszawa w Warszawie, XIV Wydział Gospodarczy Krajowego Rejestru Sądowego, KRS: 000018540, NIP: 586-000-58-44, REGON: 190209149, Kapitał Zakładowy 31 922 100 zł Heating Segment - danfoss.pl • +48 22 104 00 00 • E-mail: bok@danfoss.com

Danfoss nie ponosi odpowiedzialności za możliwe błędy drukarskie w katalogach, broszurach i innych materiałach drukowanych. Dane techniczne zawarte w broszurze mogą ulec zmianie bez wcześniejszego uprzedzenia, jako efekt statych ułepszeń i modyfikacji naszych urządzeń. Wszystkie znaki towarowe w tym materiałe są własnością odpowiednich spółek. Danfoss, logotyp Danfoss są znakami towarowymi Danfoss X7.5 Wszysikie prawa zastrzeżone.